## FILE UPDATE PROCESS GUIDE

Pacific Pride Controller Phase out V10.1 Process. File updates.

Video Guide: V10.1 File update Process Video

# ALL AUTOFUEL USERS and SCREENS MUST BE CLOSED TO RUN THESE PROCESSES. FAILURE TO HAVE EVERYONE OUT OF AUTOFUELING SOFTWARE COULD LEAD TO FILE CORRUPTION!!!

## HOST / SITE UPDATE PROCESS. What you will be doing in this section.

- 1. WHATS NEW in V10.1
- 2. UPDATE HOSTS FILE.
- 3. ADD SITE XREF FILE.
- 4. UPDATE SITE FILE.
- 5. UPDATE PRICES RECORDS for NEW SITES.
- 6. UPDATE SITE TAX Records for new SITES.
- 7. ADDITIONAL UPDATES and CHECKS.

a. Whats new V10.1

Main login screen should have the version number in it.

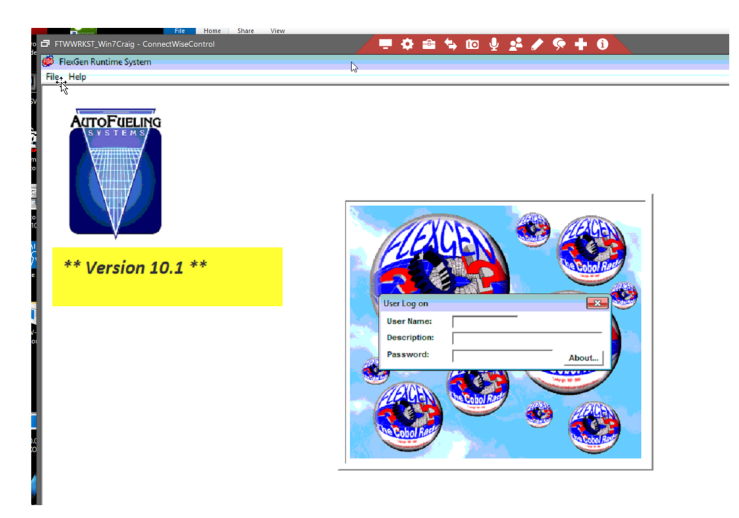

Main menu unchanged Activities menu will have one addition one subtraction and 2 changes.

Added was the Import PPT OPIS. Changed were the Pacpride Import, and the Edit-Print, and Deleted was the Card download from Pacpride. Which no longer worked.

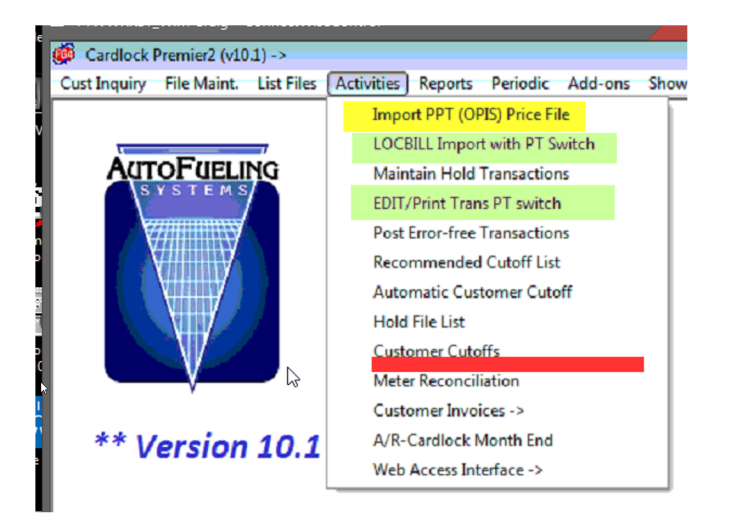

Additions to the maintenance and List menu's Maintenance added an OPIS cost record add/edit function. List added an OPIS Cost records List by State and site.

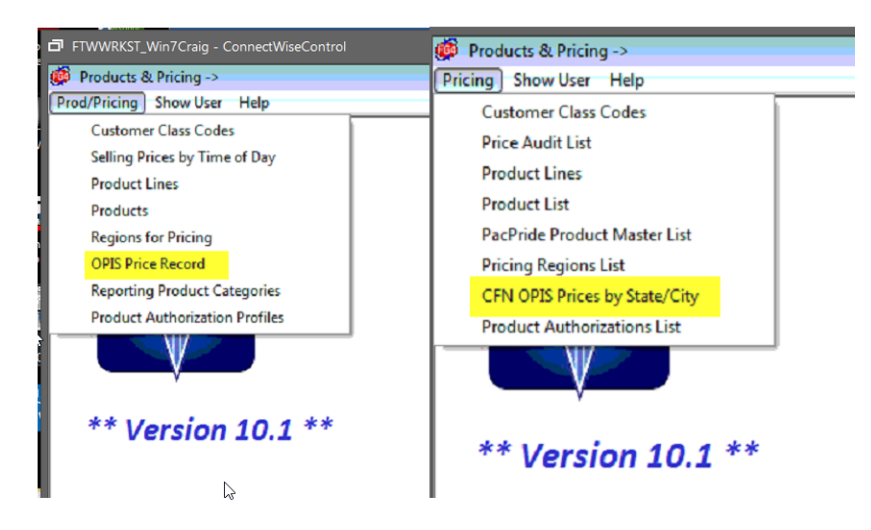

Additions to the Add-on Add-on Utilities is the PPSI PT Utilities

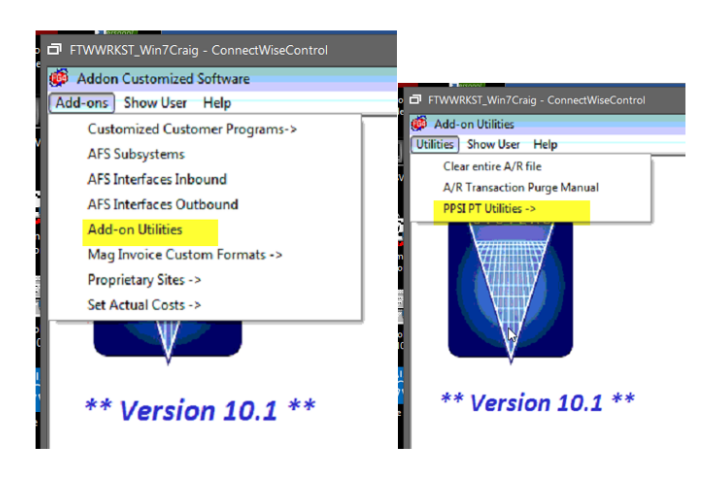

IF YOU DO ANY TRANSACTIONS or Daily Processing between the Software and Menu Process, and this Host and SITE File update Process MAKE a copy of the DATA folder or Backup the ENTIRE Autofuel folder Before Proceeding

\*\*\*\*\*

#### b. UPDATE HOST FILE.

A date of the latest Host cross reference file will be sent with the Install. Or you can check the autofuel\data\imports folder for the Host and Site files. The date is part of the file. You will need this to have it find the correct file to import.

The latest date for each will be in the preceding page where the setup download is. The Host file name in the imports folder is XREFH(date).CSV

blocked URL

| 🚱 🗢 🚽 🕨 Computer 🕨 Local I        | Disk (C | :)  Autofuel  DATA  imports |                    |          | ✓ 4y Search i |
|-----------------------------------|---------|-----------------------------|--------------------|----------|---------------|
| Organize 🔻 🛛 Include in library 💌 | Sh      | are with 🔻 New folder       |                    |          |               |
| 🚖 Favorites                       | Â       | Name                        | Date modified      | Туре     | Size          |
| Mesktop                           |         | DTOK2RUN.DAT                | 12/22/2017 7:33 AM | DAT File | 1 KB          |
| 🗼 Downloads                       | E       | XREFH030920.csv             | 4/7/2020 8:10 AM   | CSV File | 30 KB         |
| 😼 Recent Places                   |         | XREFS020720.csv             | 4/7/2020 8:42 AM   | CSV File | 6,415 KB      |
| <ul> <li>OneDrive</li> </ul>      |         |                             |                    |          |               |

The import run screen has the company set to 1 by default. No date initially and the update flag = No. You set the company, the date of the Host Cross reference file, and if you want to run a Preliminary non update run leave it N for no. Otherwise set Y for Yes to update. The select option window will open. Always select Show end, unless otherwise instructed. There is no need to print these, as they create an audit file in Autofuel\data\reports folder.

| PPT-SITE-TAXUPD.pdf | 6/11/2020 10:39 AM | Foxit Reader PDF | 15,230 KB |
|---------------------|--------------------|------------------|-----------|
| PPTXBU01-U.TXT      | 6/11/2020 10:39 AM | Text Document    | 24,904 KB |
| PPTPBU01-U.TXT      | 6/11/2020 10:27 AM | Text Document    | 0 KB      |
| PPTSBU02-U.TXT      | 6/11/2020 10:25 AM | Text Document    | 34,520 KB |
| PPTSBU02-A.TXT      | 6/11/2020 10:25 AM | Text Document    | 34,520 KB |
| PPTSBU01-U.TXT      | 6/11/2020 10:24 AM | Text Document    | 4,917 KB  |
| PPTSBU01-A.TXT      | 6/11/2020 10:23 AM | Text Document    | 4,917 KB  |
| PPTHBU01-U.TXT      | 6/11/2020 10:21 AM | Text Document    | 158 KB    |
| PPTHBU01-A.TXT      | 6/11/2020 10:20 AM | Text Document    | 148 KB    |

|         | FTWWRKST_Win7Craig     PPSI PT Utilities ->     PPSI PT UTIL Show User H | g - ConnectV<br>Help | Buildings C C<br>FTWWRKST_W<br>PPSI PT Utilities<br>PPSI PT UTIL Shor | G Google G Google Minec<br>/in7Craig - ConnectWiseControl<br>-><br>w User Help | rted 😯 The Bauman Letter |
|---------|--------------------------------------------------------------------------|----------------------|-----------------------------------------------------------------------|--------------------------------------------------------------------------------|--------------------------|
| iu<br>I | Import PPSI PT HOST XREF<br>Company #<br>Cross reference file date       | 030920               | Import PPSI PT HO<br>Company #<br>Cross reference fil                 | Select Output device<br>Display Print   File                                   |                          |
| l       | Update?                                                                  | N                    | Update?                                                               | Show End:                                                                      |                          |
| I       | Sel                                                                      | ect                  | Exit                                                                  | └── Search is Case S                                                           | ensitive                 |
| I       | ** Version 2                                                             | 10.1 **              | ** Vers                                                               | ОК                                                                             | Bit                      |

A total number of records added, or changed will display on the screen. The audit and update files in the reports folder, show what was done. If a host number is the same it skips it. If the new host number doesn't exist it add's it with the information from the XREF file. If the new Host Does exist it updates it from the X-REF file. SCREEN

| File  | Page    | Uppage  | Left | Right | Next | Pre   | vious       | Sea  | arch | Text Si | ze H     | lelp |           | our compe |
|-------|---------|---------|------|-------|------|-------|-------------|------|------|---------|----------|------|-----------|-----------|
| 2020, | /06/12  | 07:43:3 | 18   |       |      |       |             |      |      | Import  | PPSI     | PT   | Participa | ints      |
| Host  | ‡ Hos   | t Name  | City |       |      | St    | Add:<br>Zip | ress | 1    | Message | •        |      | Address   | 2         |
| Numb  | er of : | records | read |       | 248  | , add | ed          | 141  | , uj | pdated  | 62<br> } | -    |           |           |

#### REPORT

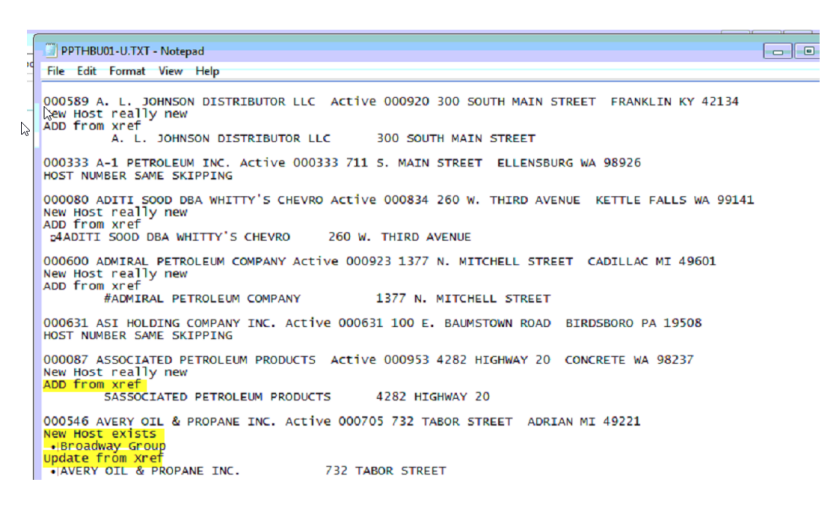

#### SITE FILE.

The Site File has 2 runs, one to create an index of the cross reference to the old and new numbers for the customer to be able to look up one or the other. The second will actually update the Site file with the new number. The number of sites added or updated depends on how many sites your current site file has already. First site file update run loads the index. The Site file name in autofuel/data\imports is XREFS(date).CSV the date to use is in the preceding screen with the setup download.

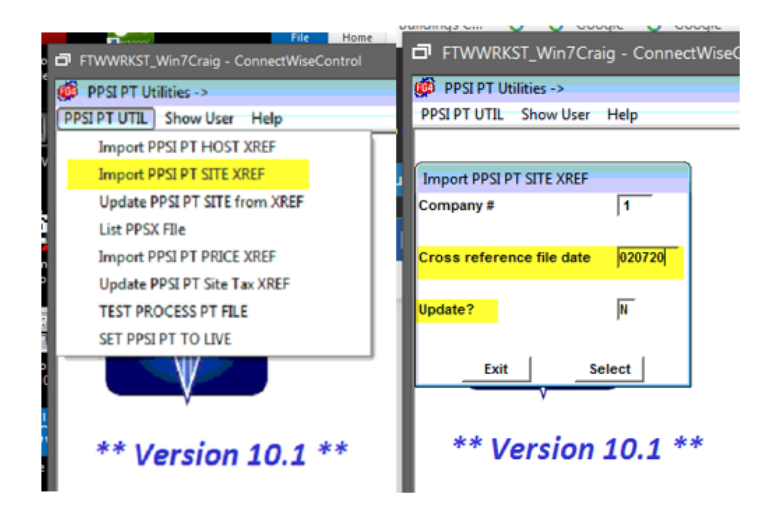

Set the company, the date of the xref file, here that is 020720. Then an audit run or Update

Again you can run the N first to see how many sites would be added. Then again with Update Y to actually do it. Both make sure SHOW END is checked in the display. This will put both audit and update reports in the reports folder for future reference. It will display to the screen the total records added, or changed. Some hosts numbers are now on all the sites a Marketer has, if they had several sites and hosts before.

| FTWWRKST_Win7Craig - ConnectWiseControl |                          |      |  |  |  |  |  |  |  |
|-----------------------------------------|--------------------------|------|--|--|--|--|--|--|--|
| 🐞 PPSI PT Utilities                     | >                        |      |  |  |  |  |  |  |  |
| PPSI PT UTIL Show                       | v User Help              |      |  |  |  |  |  |  |  |
|                                         |                          |      |  |  |  |  |  |  |  |
| Import PPSI PT SITE                     | VREE                     |      |  |  |  |  |  |  |  |
| Company #                               | Select Output device     | ×    |  |  |  |  |  |  |  |
|                                         | Display Print File       |      |  |  |  |  |  |  |  |
| Cross reference fil                     | Diselar -                | [    |  |  |  |  |  |  |  |
| ÷,                                      | Show End                 |      |  |  |  |  |  |  |  |
| Update?                                 | Go to page no:           |      |  |  |  |  |  |  |  |
|                                         | Text Search:             |      |  |  |  |  |  |  |  |
| Exit                                    | Search is Case Sensitive | ,    |  |  |  |  |  |  |  |
| · · · · ·                               |                          |      |  |  |  |  |  |  |  |
| ** Vers                                 | ок                       | Exit |  |  |  |  |  |  |  |

#### SCREEN

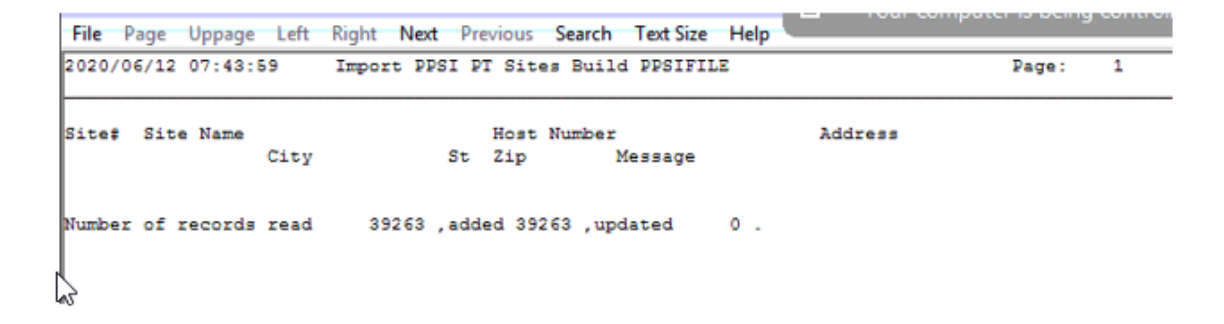

#### REPORT

|      | TSBU01-ULTXT - Notenad                    |                                                    |
|------|-------------------------------------------|----------------------------------------------------|
| File | Edit Format View Help                     |                                                    |
| ACW  | 098622 A. L. JOHNSON DISTRIBUTOR LLC      | 000920 300 SOUTH MAIN STREET PACIFIC PRIDE NETWORK |
| A06  | 099229 A. L. JOHNSON DISTRIBUTOR LLC      | 000920 300 NORTH BROADWAY PACIFIC PRIDE NETWORK PO |
| ASI  | 098623 A. L. JOHNSON DISTRIBUTOR LLC      | 000920 726 EAST CEDAR STREET PACIFIC PRIDE NETWORK |
| BEL  | 099290 A-1 PETROLEUM INC.                 | 000333 711 S. MAIN STREET PACIFIC PRIDE NETWORK EL |
| BEM  | 099289 A-1 PETROLEUM INC.                 | 000333 1243 UNIVERSITY WAY PACIFIC PRIDE NETWORK E |
| A0Y  | 099322 ADITI SOOD DBA WHITTY'S CHEVRON    | 000834 260 W. THIRD AVENUE PRIDENET SITE KETTLE FA |
| GY   | 099280 ADITI SOOD DBA WHITTY'S CHEVRON    | 000834 370 WEST FIFTH PACIFIC PRIDE NETWORK COLVIL |
| N8   | 098661 ADMIRAL PETROLEUM COMPANY          | 000923 1377 N. MITCHELL STREET PACIFIC PRIDE NETWO |
| ×6   | 098992 ASI HOLDING COMPANY INC.           | 000631 100 E. BAUMSTOWN ROAD PACIFIC PRIDE NETWORK |
| 5E   | 099095 ASI HOLDING COMPANY INC.           | 000631 63 W. HIGH STREET PACIFIC PRIDE NETWORK POT |
| A02  | 099281 ASSOCIATED PETROLEUM PRODUCTS INC. | 000953 4282 HIGHWAY 20 PACIFIC PRIDE NETWORK CONCR |
| AVZ  | 099403 ASSOCIATED PETROLEUM PRODUCTS INC. | 000953 2115 E. RIVER STREET PACIFIC PRIDE NETWORK  |
| AYQ  | 099382 ASSOCIATED PETROLEUM PRODUCTS INC. | 000953 9125 10TH AVENUE S. CAPTIVE SITE SEATTLE WA |
| AZP  | 099335 ASSOCIATED PETROLEUM PRODUCTS INC. | 000953 17825 CEDAR GROVE ROAD SE CAPTIVE SITE MAPL |
| AZT  | 099404 ASSOCIATED PETROLEUM PRODUCTS INC. | 000953 110 FOSTER CREEK ROAD PACIFIC PRIDE NETWORK |
| A0X  | 098847 ASSOCIATED PETROLEUM PRODUCTS INC. | 000953 5501 NE 223RD AVENUE CAPTIVE SITE FAIRVIEW  |
| γt   | 098651 AVERY OIL & PROPANE INC.           | 000705 732 TABOR STREET PACIFIC PRIDE NETWORK ADRI |
| кн   | 098759 AVERY OIL & PROPANE INC.           | 000705 100 E. RUSSELL PRIDENET SITE TECUMSEH MI 49 |
| NJ.  | 099390 BANNER FURNACE & FUEL INC.         | 000849 126 N. MADELIA STREET PACIFIC PRIDE NETWORK |
| NK   | 099393 BANNER FURNACE & FUEL INC.         | 000849 5707 E. BROADWAY AVENUE PACIFIC PRIDE NETWO |

#### Site Update 2,

This run actually updates the site file with the new sites. Again you set the company, date, and update No or Yes. Very few sites already exist so if this is all adds that is most likely.

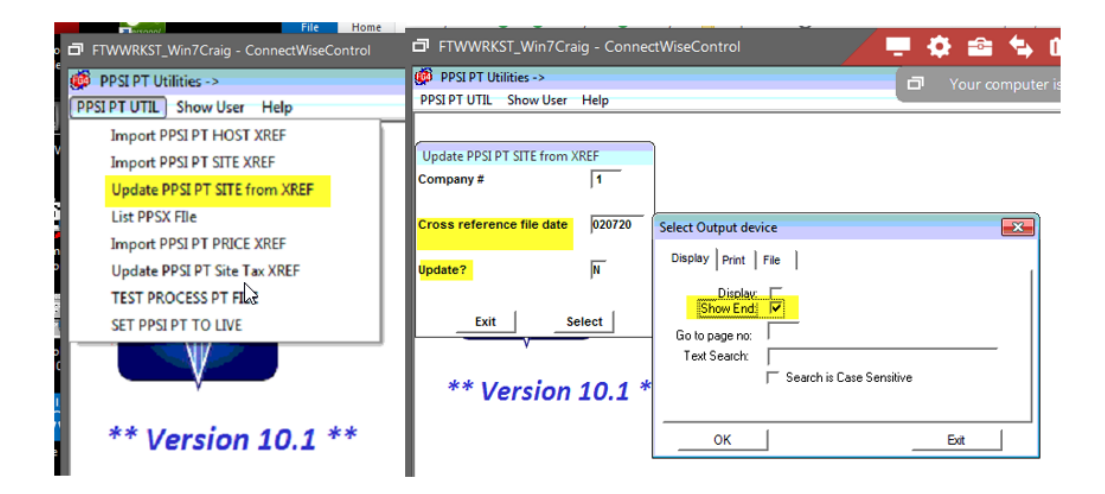

#### SCREEN

| FTWWRKST_Win7Craig - Cor<br>Dean Oil Company   | nnectWiseControl               | 📮 🔅 🚔 🍬 🔟 🖞 💒 🖋  |           |
|------------------------------------------------|--------------------------------|------------------|-----------|
| ile Page Uppage Left Right                     | Next Previous Search Text Size | Help             | inckson w |
| 020/06/12 07:44:33                             | Import PPSI P                  | T Matching Sites | Page: 1   |
| ite‡ Site Name<br>City                         | Host Number<br>St Zip Message  | Wy<br>Address    |           |
| o old Site SKIPPING<br>umber of records read 3 | 9263 ,added 39243 ,updated     | 0.               |           |
|                                                |                                |                  |           |
|                                                |                                |                  |           |

#### REPORT

| PPTSBU02-U.TXT - Not               | tepad                       |            |              |             |            |                    | ×  |
|------------------------------------|-----------------------------|------------|--------------|-------------|------------|--------------------|----|
| File Edit Format Vie               | w Help                      |            |              |             |            |                    | _  |
| ACW 098622 A. I<br>OLD SITE exists | L. JOHNSON DISTRIBUTOR LLC  | 000920 300 | SOUTH MAIN   | STREET PACI | FIC PRIDE  | NETWORK FRANKLIN   | â  |
| ACW<br>Site Added                  | 300 South Main Street, Fra  | nklin      |              |             | KY42134    | SIMPSON            |    |
| 098622                             | 300 South Main Street, Fra  | nklin      |              |             | KY42134    | SIMPSON            |    |
| A06 099229 A. I                    | L. JOHNSON DISTRIBUTOR LLC  | 000920 300 | NORTH BROAD  | WAY PACIFIC | PRIDE NET  | WORK PORTLAND TN   |    |
| A06                                | 300 North Broadway, Portla  | nd         |              |             | TN37148    | SUMNER             |    |
| 099229                             | 300 North Broadway, Portla  | nd         |              |             | TN37148    | SUMNER             |    |
| ASI 098623 A. I                    | . JOHNSON DISTRIBUTOR LLC   | 000920 726 | EAST CEDAR   | STREET PACE | FIC PRIDE  | NETWORK FRANKLIN   |    |
| ASI                                | 726 East Cedar Street, Fram | nklin      |              |             | KY42134    | SIMPSON            |    |
| 098623                             | 726 East Cedar Street, Fra  | nklin      |              |             | KY42134    | SIMPSON            |    |
| BEL 099290 A-1                     | PETROLEUM INC.              | 000333 711 | S. MAIN STR  | EET PACIFIC | PRIDE NET  | TWORK ELLENSBURG W | N. |
| BEL                                | 711 S. MAIN STREET          | EL         | LENSBURG     |             | WA98926    | KITTITAS           |    |
| 099290                             | 711 S. MAIN STREET          | EL         | LENSBURG     |             | WA98926    | KITTITAS           |    |
| BEM 099289 A-1                     | PETROLEUM INC.              | 000333 124 | 3 UNIVERSITY | WAY PACIFI  | C PRIDE NE | TWORK ELLENSBURG   |    |
| BEM                                | 1243 UNIVERSITY WAY         | EL         | LENSBURG     |             | WA98926    | KITTITAS           |    |
| 099289                             | 1243 UNIVERSITY WAY         | EL         | LENSBURG     |             | wA98926    | KITTITAS           |    |
| A0Y 099322 ADI                     | TI SOOD DBA WHITTY'S CHEVRO | 000834 260 | W. THIRD AV  | ENUE PRIDEN | ET SITE KE | TTLE FALLS WA STE  | :  |
| AOY                                | 260 W. THIRD AVENUE         | KE         | TTLE FALLS   |             | WA99141    | STEVENS            |    |
| 51te Added<br>099322               | 260 W. THIRD AVENUE         | KE         | TTLE FALLS   |             | wA99141    | STEVENS            |    |
| GY 099280 ADI                      | TI SOOD DBA WHITTY'S CHEVRO | 000834 370 | WEST FIFTH   | PACIFIC PRI |            | COLVILLE WA STEV   | /  |
| OLD SITE exists<br>GY              | 370 west Fifth, colville    |            |              |             | wA99114    | STEVENS            |    |
| Site Added                         | 270 Mars Sifeh Coludila     |            |              |             |            | CTT1 (1) (1)       |    |

Next is the list utility. It simply lists the site cross reference file built in the First site program.

|                                         | ouranget 😈 😈                  | Googe 😏 Googe      | importeo            | 1118 Daullian Leviel SP INNER, PUP, and St | N                           |
|-----------------------------------------|-------------------------------|--------------------|---------------------|--------------------------------------------|-----------------------------|
|                                         | FTWWRKST_Wir                  |                    |                     |                                            | 4 4 9 4 9                   |
|                                         | 🥵 Dean Oil Compan             | (                  |                     | Your computer is b                         | eina materiled by periodson |
|                                         | File Page Uppage              | Left Right Next    | Previous Search     | Text Size Help                             |                             |
|                                         | PPTSL801 2020/0               | 6/12 07:45:18      |                     | Dean Oil Company                           | FlexCen4(7.10) Page: 1      |
|                                         |                               |                    |                     | List DPSX FIle                             |                             |
|                                         | PPSX-SITECD PPSX-             | NEWSITE PPSX-HOSTN | PPSX-NEWHST         |                                            |                             |
|                                         |                               |                    |                     |                                            |                             |
|                                         |                               | 2074               |                     |                                            |                             |
|                                         | 15 09976                      | 67                 | 678                 |                                            |                             |
|                                         | 1100 MOTEL DRIVE              |                    | HILAN               | 87021                                      |                             |
|                                         | 18 09823                      | R 63               | 632                 |                                            |                             |
|                                         | 2709 CRESTWOOD B1             | VD. (HIGHNAY 78E)  | IRONDALE            | 35210                                      |                             |
| Ele Mone                                | PACIFIC PRIDE NET             | NORK JEFFERSON     |                     |                                            |                             |
|                                         | 232 E. CONNERCE S             | TREET              | HAVERLY             | 37185                                      |                             |
| FIWWRKST_Win/Craig - ConnectWiseControl | PACIFIC PRIDE NET             | NORK NUMPHREYS     |                     |                                            |                             |
| PPSI PT Utilities ->                    | 28 09874<br>1200 04814ND AVIN | 7 62               | B 902               | 48340                                      |                             |
| DOGLOWING ALL LL LL                     | PACIFIC PRIDE NET             | HORK OAKLAND       |                     |                                            |                             |
| PPSIPTUTIL Show User Help               | 23 09905                      | 2 64               | 4 644               |                                            |                             |
| Import PPSI PT HOST XREF                | PACIFIC PRIDE NET             | NORK CAMERIA       | JOEDIS LOWB         | 18904                                      |                             |
| Import PPSI PT SITE XREE                | 29 09841                      | 5 5                | 4 821               |                                            |                             |
| Under DOCI DT CITE (new VDEE            | PACIFIC PRIDE NET             | NORK SACRAMENT     | 0                   |                                            |                             |
| Opdate PPSI PT SITE from AREP           | 25 09034<br>1543 N. 16TH STRE | 1 24<br>RT         | 1 071<br>LONG BEACE | 90813                                      |                             |
| List PPSX File                          | PACIFIC PRIDE NET             | NORK LOS ANGEL     | 5                   |                                            |                             |
| Import PPSI PT PRICE XREF               | 2T 09859<br>2501 S. 30TH SIRE | 5 67.<br>IT        | 1 671<br>LAFAYETTE  | 47909                                      |                             |
| Update PPSI PT Site Tax XREE            | PACIFIC PRIDE NET             | NORK TIPPECANO     |                     |                                            |                             |
|                                         | 4180 PORTLAND ROA             | D N.R.             | SALEM               | 97303                                      |                             |
| TEST PROCESS PT FILE                    | PACIFIC PRIDE NET             | NORK MARION        |                     |                                            |                             |
| SET PPSI PT TO LIVE                     | 190 KING STREET               | 1 67               | 7 677<br>EAST STROU | DSBURG 18301                               |                             |
|                                         | PACIFIC PRIDE NET             | NORK MONROE        |                     |                                            |                             |
|                                         | 3A 09833                      | 5 5                | 946                 | 95743                                      |                             |
|                                         | PACIFIC PRIDE NET             | NORK SACRAMENT     | 0                   | 201A                                       |                             |
|                                         | 38 09841                      | 6 5                | 8 946               |                                            |                             |
|                                         | PACIFIC PRIDE NET             | VENUE SACRAMENT    | D                   | 95029                                      |                             |
| ** Version 10.1 **                      | 3C 09033                      | 2 5                | 946                 |                                            |                             |
|                                         | 2891 MOSQUITO ROA             |                    | PLACERVILI          | E 95667                                    |                             |
|                                         | PROVIDE PRIDE NET             | TE DOMADO          |                     |                                            |                             |

Update PRICE by time of day with new Sites.

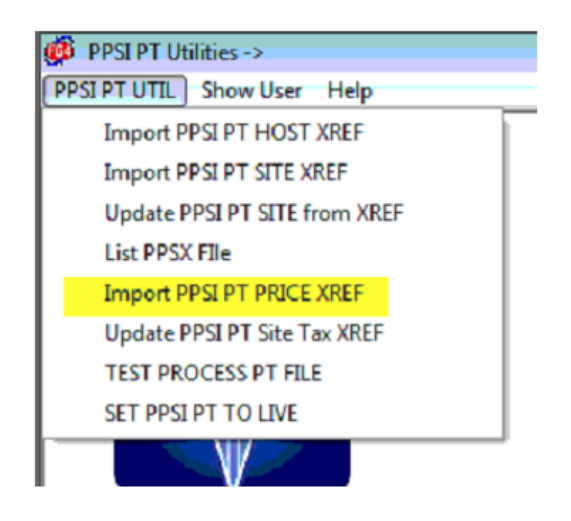

Again, you can choose to do an audit run first to see what it would do before an actual update. When run it shows the sites found in the Prices by time of day, and the new site number records added. You can then go list the Price audit list in the Carlock lists menu to see the full current prices.

| PPSLPT Utilities -<br>PPSLPT UTIL Show | ><br>User Help | 6                                                                                     | l Ye | our comp |
|----------------------------------------|----------------|---------------------------------------------------------------------------------------|------|----------|
| Import PPSI PT PRICI<br>Company #      | E XREF         | Select Output device                                                                  |      | <b></b>  |
| Jpdate?                                | Y<br>Select    | Display.<br>Show End:<br>Go to page no:<br>Text Search:<br>F Search is Case Sensitive |      | _        |
| ** Versi                               | ion 10.1       | ОК                                                                                    | Exit |          |

#### SCREEN

| File | P  | age   | Uppage  | Left  | Right | Next   | Previou | s Search | Text Size | Help |       | Tour computer is being controlled by cenerating |       |   |
|------|----|-------|---------|-------|-------|--------|---------|----------|-----------|------|-------|-------------------------------------------------|-------|---|
| 2020 | /0 | 6/12  | 07:46:2 | 8     |       |        |         | Update   | PPSI PT   | Site | Match | Tax                                             | Page: | 1 |
|      |    |       |         |       |       |        |         |          |           |      |       |                                                 |       |   |
| Site | Т  | ype   | Site No |       |       | Prod : | number  | Customer |           |      |       |                                                 |       |   |
|      | Ne | ew Si | te      | 1     | Messa | ge     |         |          |           |      |       |                                                 |       |   |
| + A2 | в  |       |         |       | 1     |        |         |          |           |      |       |                                                 |       |   |
| 0991 | 72 | Site  | price   | added | tin   |        |         |          |           |      |       |                                                 |       |   |
| * A2 | в  |       |         |       | 2     |        |         |          |           |      |       |                                                 |       |   |
| 0991 | 72 | Site  | price   | added | tin   |        |         |          |           |      |       |                                                 |       |   |
| * A3 | в  |       |         |       | 3     |        |         |          |           |      |       |                                                 |       |   |
| 0991 | 72 | Site  | price   | added | tin   |        |         |          |           |      |       |                                                 |       |   |
| * A2 | B  |       |         |       | 19    |        |         |          |           |      |       |                                                 |       |   |
| 0991 | 72 | Site  | price   | added | tin   |        |         |          |           |      |       |                                                 |       |   |
| * A3 | в  |       |         |       | 33    |        |         |          |           |      |       |                                                 |       |   |
| 0991 | 72 | Site  | price   | added | tin   |        |         |          |           |      |       |                                                 |       |   |
| * AA | в  |       |         |       | 53    |        |         |          |           |      |       |                                                 |       |   |
| 0991 | 72 | Site  | price   | added | tin   |        |         |          |           |      |       |                                                 |       |   |
| * A2 | в  |       |         |       | 1002  |        |         |          |           |      |       |                                                 |       |   |
| 0991 | 72 | Site  | price   | added | tin   |        |         |          |           |      |       |                                                 |       |   |
| Numh | er | of r  | ecords  | read  |       | 28     | , added | 28 ,upd  | lated     | ο.   |       |                                                 |       |   |

List the Price Audit list in regular Card-Lock Lists.

SITE TAX UPDATE.

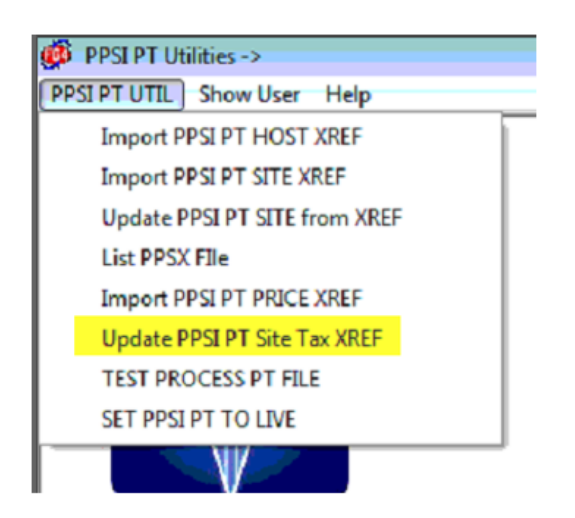

This run is a bit different in that you do not want to print this to the screen or a printer. We will want to send the output to either Disk or PDF, or xps printer. This can be up to 3000 pages long. So again, you can do this Audit, or Update. You will want to select Print or File in the Output screen. Selecting print, if your system is not set to print to windows printers change it now. It will open the Windows Printer API screen to select the printer. You can choose either a PDF or xps printer if you have one. It will then ask you to name the print file. You can make it what you want. I use SITE-TAXAUD for audit run and SITE-TAXUPD for update run. If you don't have a PDF or XPS printer, then you should choose FILE at the Output screen. And use the same name in the file name box. Then Hit select. This will run for 20 minutes at a minimum. So, take a break. The output of the file will show in the bottom left corner, if PDF or XPS. It will the show the pages being created. When it is done, it will go back to the UPDATE PPSI PT Site Tax screen. If you have a PDF viewer, it may open the PDF file when done. You can close that, and it will be back at the Run screen.

| 👰 PPSI PT Utilities ->       | Your computer is being controlled                                                                                                    |
|------------------------------|----------------------------------------------------------------------------------------------------|
| PPSI PT UTIL Show User Help  | ,,,,,,,,,,,,,,,,,,,,,,,,,,,,,,,,,,,,,,,,,,,,,,,,,,,,,,,,,,,,,,,,,,,,,,,,,,,,,,,,,,,,,,,,,,,,,,,,,,,,,,,,,,,,,,,,,,,,,,,,,,,,,,,,,,,,,,,,,,,,,,,,,,,,,,,,,,,,,,,,,,,,,,,,,,,,,,,,,,,,,,,,,,,,,,,,,,,,,,,,,,,,,,,,,,,,,,,,,,,,,,,,,,,,,,,,,,,,,,,,,,, _,, _ |
|                              |                                                                                                    |
| Update PPSI PT Site Tax XREF | Select Output device                                                                                                    |
| Site # Blank for all         | Display Print File                                                                                                    |
| Update?                      | Go to page no:                                                                                                    |
|                              | Text Search:                                                                                                    |

| 🗭 PPSI PT Utilities ->       | 🗗 Your computer is being controlled t                                               |
|------------------------------|-------------------------------------------------------------------------------------|
| PPSI PT UTIL Show User Help  |                                                                                     |
|                              |                                                                                     |
| Update PPSI PT Site Tax XREF | Select Output device                                                                |
| Site # Blank for all         | Display Print File                                                                  |
| Update?                      | Print to<br>Windows Printers V OR<br>Select a<br>FlexGen Printer: Default Printer V |
| Select                       |                                                                                     |
| ** Version 10.1 **           | OK Exit                                                                             |

| Select Printer                                                                              |                                               |
|---------------------------------------------------------------------------------------------|-----------------------------------------------|
| SAdd Printer<br>≝Fax<br>Soxit Reader PDF Printer                                            | Hicrosoft XPS Documen<br>Send To OneNote 2016 |
| •                                                                                           | ,                                             |
| Status: Ready<br>Location:<br>Comment:                                                      | Print to file Preferences     Find Printer    |
| Page Range                                                                                  | Number of copies: 1                           |
| C Pages:     Enter page numbers and/or page ranges separated by commas. For example, 1,5-12 |                                               |

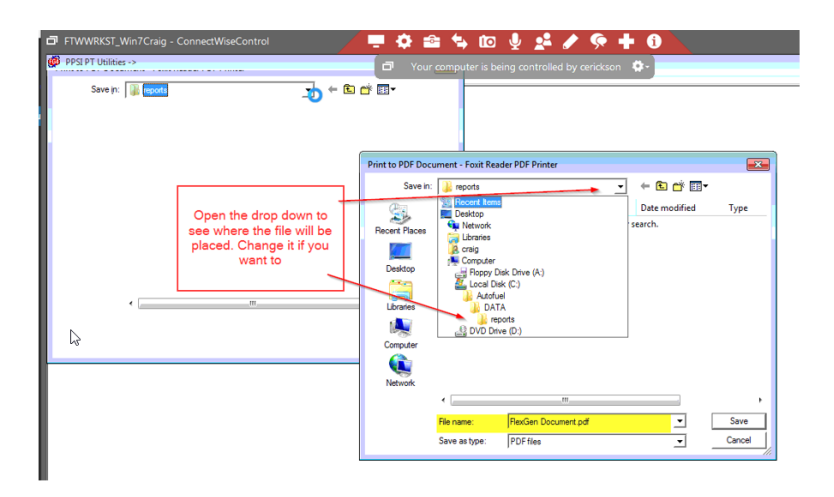

| ſ | Print to PDF Docu | ument - Foxit Re | ader PDF Printer |              |               |        |
|---|-------------------|------------------|------------------|--------------|---------------|--------|
|   | Save in:          | ) reports        |                  | •            | + 🗈 💣 🔳       | Ŧ      |
| ŀ | Ca.               | Name             | <u>^</u>         |              | Date modified | Туре   |
|   | Recent Places     |                  | No item:         | match your s | earch.        |        |
|   | 6.11              |                  |                  |              |               |        |
|   | Desktop           |                  |                  |              |               |        |
|   |                   |                  |                  |              |               |        |
|   | Libraries         |                  |                  |              |               |        |
|   |                   |                  |                  |              |               |        |
|   | Computer          |                  |                  |              |               |        |
|   |                   |                  |                  |              |               |        |
|   | Network           |                  |                  |              |               |        |
|   |                   | •                | .m.              |              | -             | +      |
|   |                   | File name:       | SITE-TAXUPD.pdf  |              | •             | Save   |
|   |                   | Save as type:    | PDF files        |              | •             | Cancel |
|   |                   |                  |                  |              |               |        |

Pages being created in lower left.

| PERFURE Show User Holp  Update PERFESTER SERVICE  Update 7  Fr  sea  Vedate7  ** Version 10.1 ** |                                                  |               |  |
|--------------------------------------------------------------------------------------------------|--------------------------------------------------|---------------|--|
| Do                                                                                               |                                                  |               |  |
|                                                                                                  |                                                  |               |  |
| 2020/06/12 07:47:48                                                                              | Update TAXD with PPSI PT Sites                   | Page: 646     |  |
| 2020/06/12 07:47:48<br>                                                                          | Update TAXD with PPSI PT Sites<br>Effective Date | <br>Page: 646 |  |

### You can close the PDF viewer. And then close the UPDATE TAX screen.

44 01/01/20 098263 New site Added exists

53 01/01/20 098263 New site Added exists

22V 22V

CONGRADULATIONS you have completed the base portions of the PPSI PT upgrade. Some systems have additional modules or setup options that now must be checked or manually updated. Please Check the Additional UPDATES and CHECKS section to see if it applies to your setup.

Please also process a LOCBILL file through the new Menu Options. See TEST LOCBILL Section.

You cannot process a PT file yet through the main Cardlock menu. We must wait for Pacific Pride at this point.

DO NOT OPEN THESE MENU ITEMS IN THE PPSI PT UTILITIES UNLESS INSTRUCTED BY **IRELY SUPPORT.** 

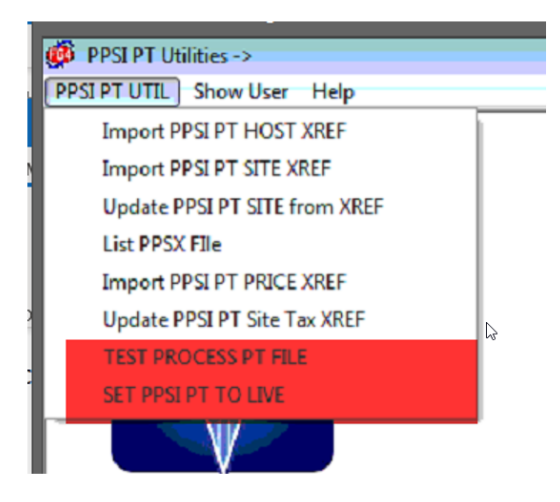

## **Additional UPDATES and CHECKS**

- 1. Manually update The GL Default Account maps if you have site specific mapping (AR Menu)
- 2. Manually update any host site product switch cross reference entries, if you have the host site product switch option Module
- 3. Manually update any site-specific Actual cost entries with the new Site. If you have the actual cost module.

## CURRENT LOCK BILL PROCESS CHECK

## CHECK THAT LOCBILL FILE STILL PROCESSES.

1. Import a locbill file using the new menu choice. It should run the same process as before.

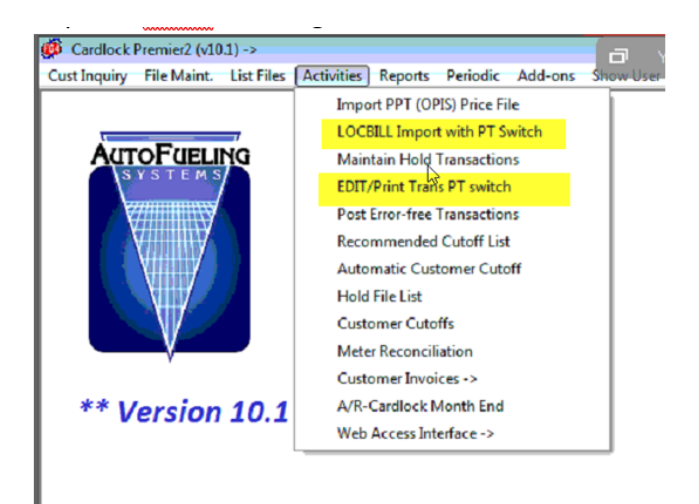

a. Check the edit. It Should run the same as before.
b. Post the locbill. It should post as before.